# WELCOME TO YDS!

Online Course Selection for course registration

### YALE DIVINITY SCHOOL 2021-2022 ACADEMIC CALENDAR

### Fall 2021

August 26.27.30 BTFO Orientation 26 Th On-Line registration begins, 9 AM 31 Tue Opening Convocation, 4 PM

### September

- 1 Wed Fall Classes begin, 8:30 AM 6 Mon Labor Day, No classes
- 7 Tue Faculty meeting, 4 PM
- 13 Mon On-Line registration ends, 11:59 PM Last day for: downtown permission, add/drop without charge, approval of
  - reading course and/or thesis
- 13 Mon Last day for tuition rebote for dropped courses
- 15 Wed Last day to change course grade mode to letter grade
- 14 Tue Governing Board meeting, 4 PM
- 22 Wed Last day to add a course

### October

- 5 Tue Faculty meeting, 4 PM
- 12 Tue Governing Board, 4 PM
- 14 Thu Last day to drop a course (with fee)
- Deadline to request CR/NC grading 15 Fri Reading period begins, 9 PM
- 19 Tue Convocation begins
- 22 Fri Convocation ends
- 25 Mon Reading period ends, 8:20 AM Classes resume, 8:30 AM

### November

- 2 Tue Faculty meeting, 4 PM
- 4 Thu Fall Open House
- 9 Tue Governing Board, 4 PM
- 15 Mon Advising period begins
- 19 Fri Reading period begins, 9 PM
- 24 Wed Reading period ends, 9 PM
- Thanksgiving recess begins, 9 PM
- 29 Mon Thanksgiving recess ends, 8:20 AM Classes resume, 8:30 AM

### December 7 Tue Faculty meeting, 4 PM; Governing Board Regular classes end at 9 PM 8 Wed Labor Day classes rescheduled Reading period begins, 6 PM Advent Service, 7 PM 10 Fri Advising period ends Reading period ends, 8:20 AM 15 Wed Final exams begin, 8:30 AM

21 Tue Exams end/ Semester ends, 6 PM All course work due

### Spring 2022

### January

- Grades due for Fall 2021 3 Mon Last day for faculty to accept late work for fall semester
- 18 Tue Spring classes begin, 8:30 AM On-line registration begins, 9 AM
- 25 Tue Faculty meeting, 4 PM 28 Fri
- On-line registration ends, 11:59 PM Last day for: downtown permission, add/drop without charge, approval of reading course and/or thesis
- 28 Fri Last day for tuition rebate for dropped courses

### February

- 1 Tue Last day to change grade mode to letter grade 8 Tue Last day to add a course Faculty meeting, 4 PM
- 15 Tue Governing Board, 4 PM Reading period begins 9 PM
- 21 Mon Reading period ends 8:20 AM Classes resume 8:30 AM

### March

- 4 Fri Last day to drop a course
- Last day to request CR/NC grading 8 Tue Faculty meeting, 4 PM
- 11 Fri Spring recess begins, 9 PM
- 28 Mon Sprine recess ends, 8:20 AM
- Classes resume, 8:30 AM
- 29 Tue Governing Board meeting 4 PM

### April

- Faculty meeting, 4 PM 5 Tue
- 4 Mon Year-end consultations begin
- 12 Tue Governing Board meeting 4 PM
- Good Friday, No classes 15 Fri
- 18 Mon Year-end consultations end
- 26 Tue Tuesday classes do not meet. Friday
  - classes meet instead.
- Regular classes end at 9 PM 29 Fri Reading period begins, 9 PM

### May

- 5 Thu Reading period ends, 8:20 AM Final exams begin, 8:30 AM
- Exams end/ Semester ends, 6 PM
- 10 Tue Faculty meeting, 2 PM Governing Board meeting
- Senior grades due for Spring 2022
  - Faculty meeting, 2 PM
- Andover Newton Graduation, 11:30 AM BDS Commencement Evensone, 4 PM
- 22 Sun YDS Commencement Service, 4 PM
- University and YDS Commencement 23 Mon
- Last day for faculty to accept late work for spring semester

### Rev. 6/8/21

# YDS ACADEMIC CALENDAR

- 10 Tue 12 Thu
  - 17 Tue
    - 21 Sat

    - 24 Tue All other grades due for Spring 2022
    - 24 Tue Summer language courses begin
      - Approved by the Faculty 3/2/21

### Yale Hub aka infoYale

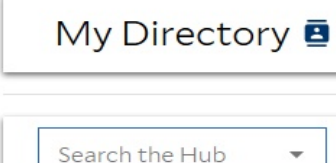

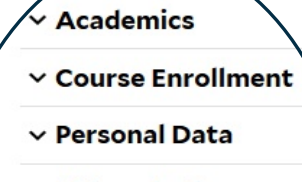

- ✓ Return to Campus
- Student Accounts
- ✓ Financial Aid
- ✓ Dining
- ✓ Commencement
- ✓ Other

### Notifications

Required: review, correct, and certify your student record information for the start of term.

Did you know you can change your profile picture?

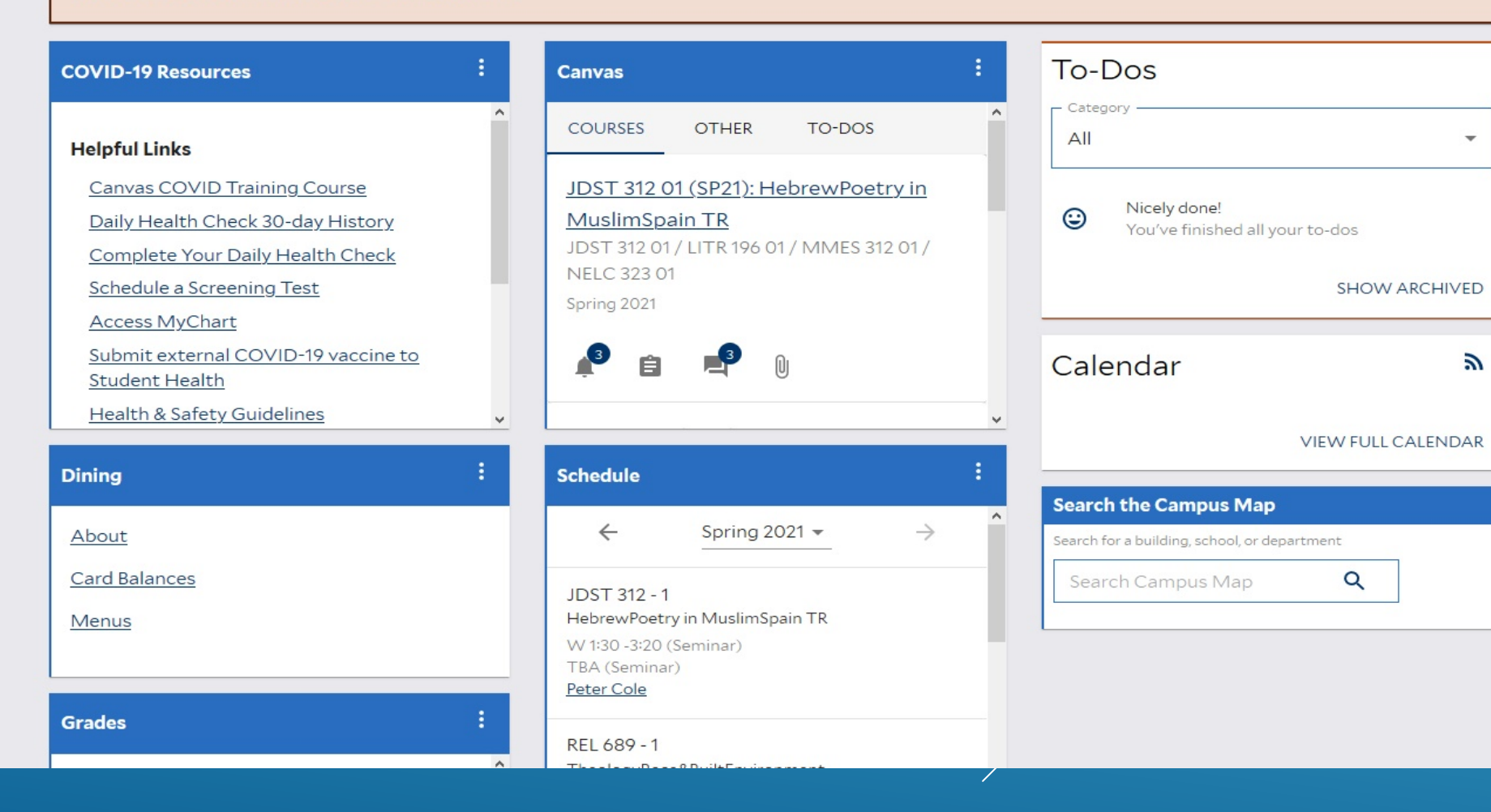

# THE YALE HUB

1/3 >

Course registration begins August 26

# STUDENT INFORMATION SYSTEMS: sfas.yale.edu/sis

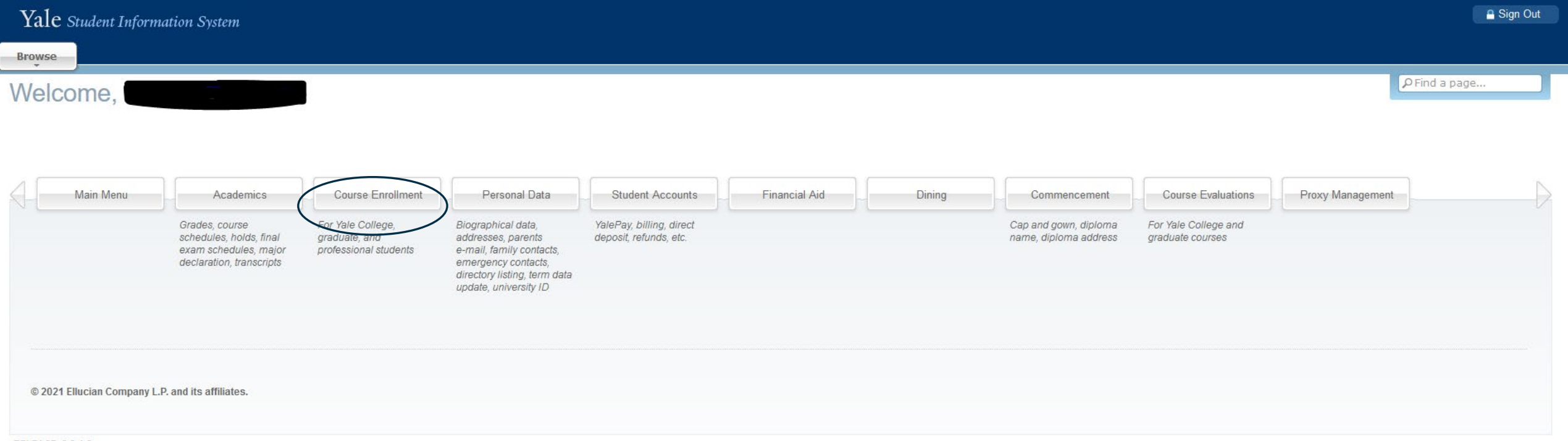

RELEASE: 8.9.1.3

### Home > Course Enrollment

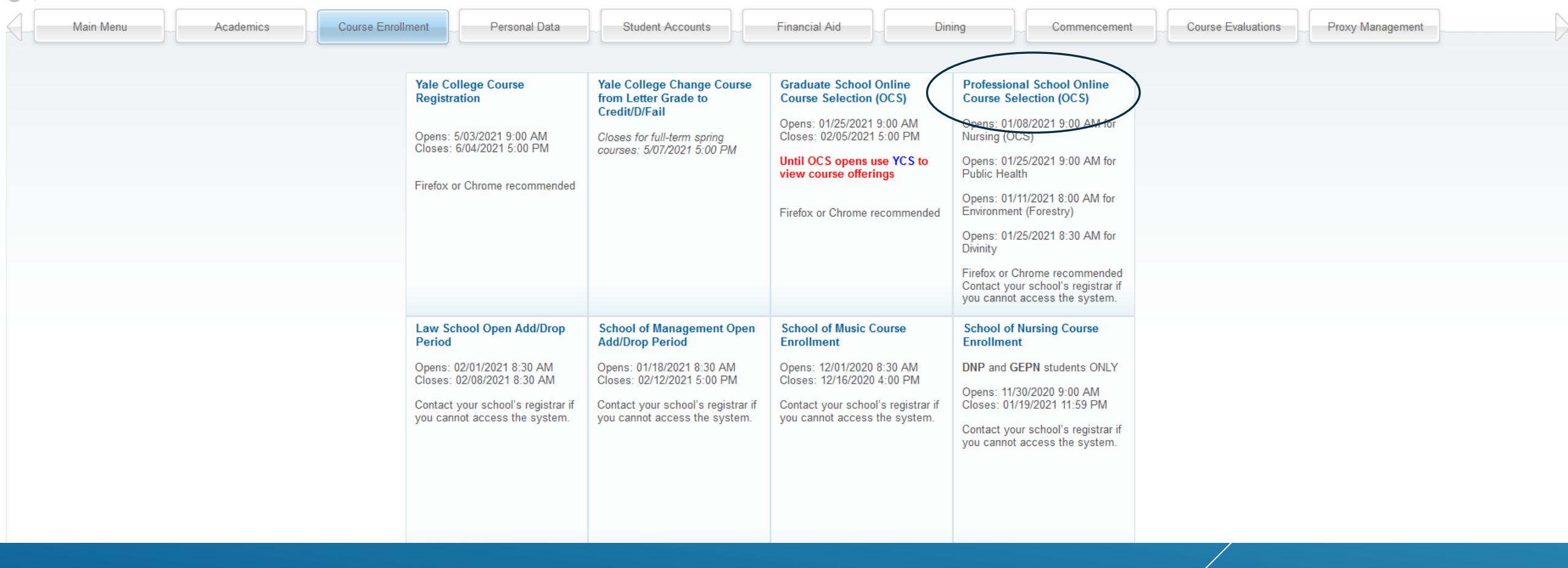

# TERM DATA UPDATE

# **REGISTRATION FLOW**

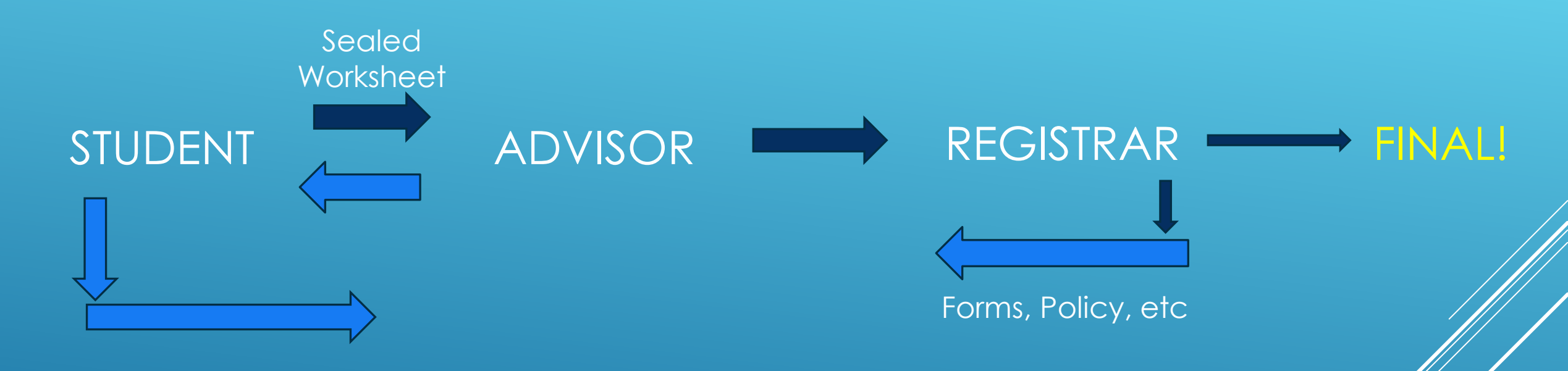

# SEPTEMBER 13 Deadline!

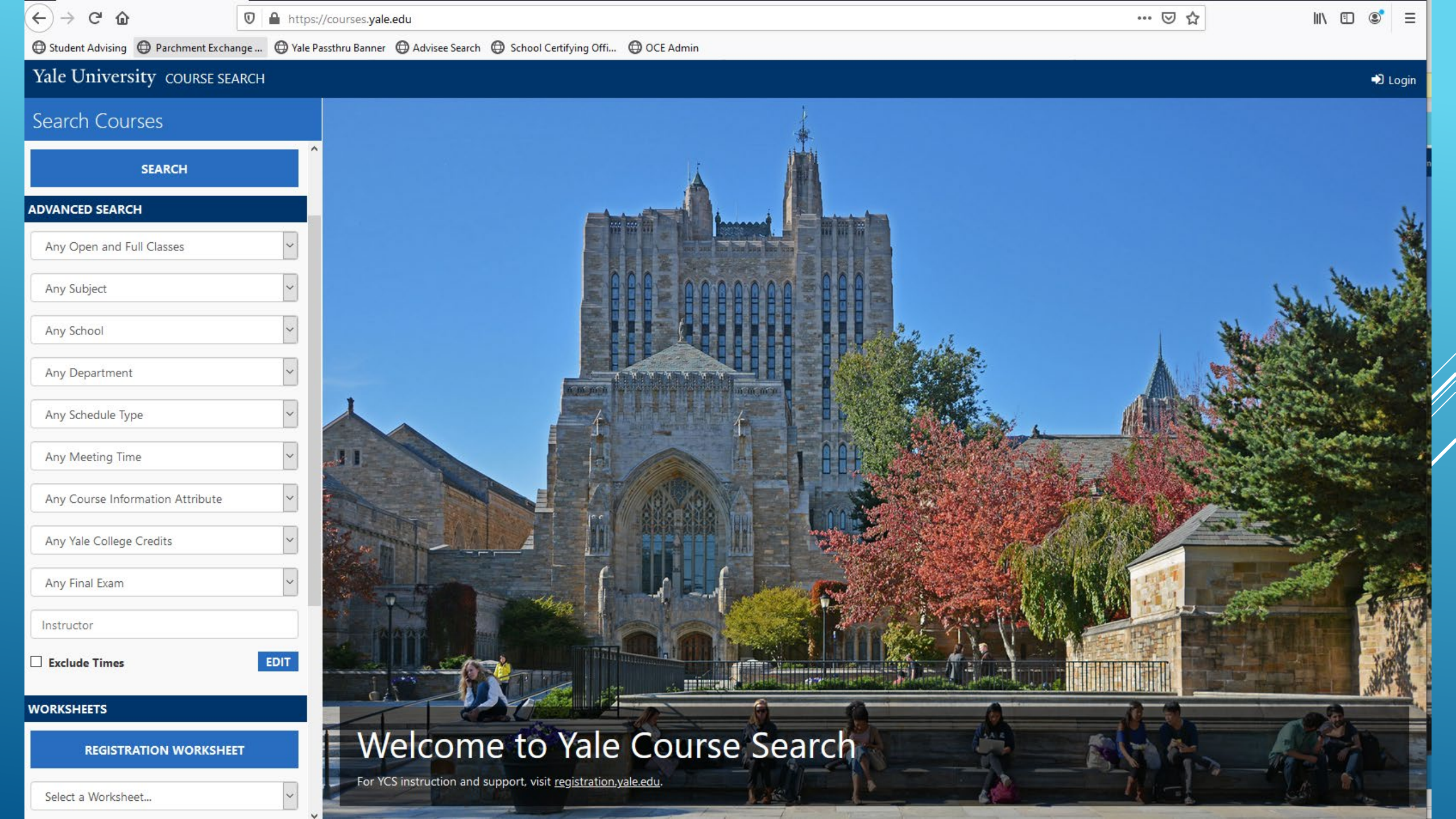

### Yale University COURSE SEARCH

REGISTRATION WORKSHEET

| Search Courses                   |          | ▲ S         | earch Results    |                          |
|----------------------------------|----------|-------------|------------------|--------------------------|
| Kunna                            | ^        | Found 90 co | ourses           | <b>#</b> F               |
| Keyword                          |          | 01          | M 1:30-3:20p     | J.                       |
| Fall 2021                        | ~        | REL 570     | Historical Gran  | nmar of <mark>Bib</mark> |
| SEARCH                           |          | 01          | W 1:30-3:20p     | E. Re                    |
|                                  | -        | REL 573     | Hebrew Exege     | sis: Ecclesia            |
| ADVANCED SEARCH                  |          | 01          | T 1:30-3:20p     | J. Va                    |
| Any Open and Full Classes        | ~        | REL 574     | Intermediate B   | Biblical Heb             |
|                                  |          | 01          | TTh 9-10:20a     | E. Re                    |
| Any Subject                      | ~        | REL 600     | Introduction to  | o Theology               |
| Divinity School                  | ~        | 01          | TTh 10:30-11:20a | W. Je                    |
| Any Department                   | ~        | REL 602     | Work, Debt, ar   | nd Christian             |
| , my ocpariment                  |          | 01          | T 1:30-3:20p     | К.                       |
| Any Schedule Type                | ~        | REL 629     | Theology and     | Medicine                 |
| Any Meeting Time                 | ~        | 01          | Th 1:30-3:20p    | Heim/D                   |
|                                  |          | REL 631     | Christian Ethic  | s Seminar                |
| Any Course Information Attribute | <u> </u> | 01          | T 9:30-11:20a    | L.                       |
| Any Yale College Credits         | ~        | REL 643     | Music and The    | ology in th              |
| Any Final Exam                   | ~        | 01          | T 1:30-3:20p     | M.                       |
|                                  |          | REL 649     | Christ and the   | Bodhisattv               |
| Instructor                       |          | 01          | W 3:30-5:20p     | N                        |
| Exclude Times                    | EDIT     | REL 655     | Liturgy and Lif  | e                        |
| WORKSHEETS                       |          | 01          | W 1:30-3:20p     | Ν                        |
|                                  |          | REL 656     | James Cone       |                          |

 $\mathbf{v}$ 

01

Th 1:30-3:20p

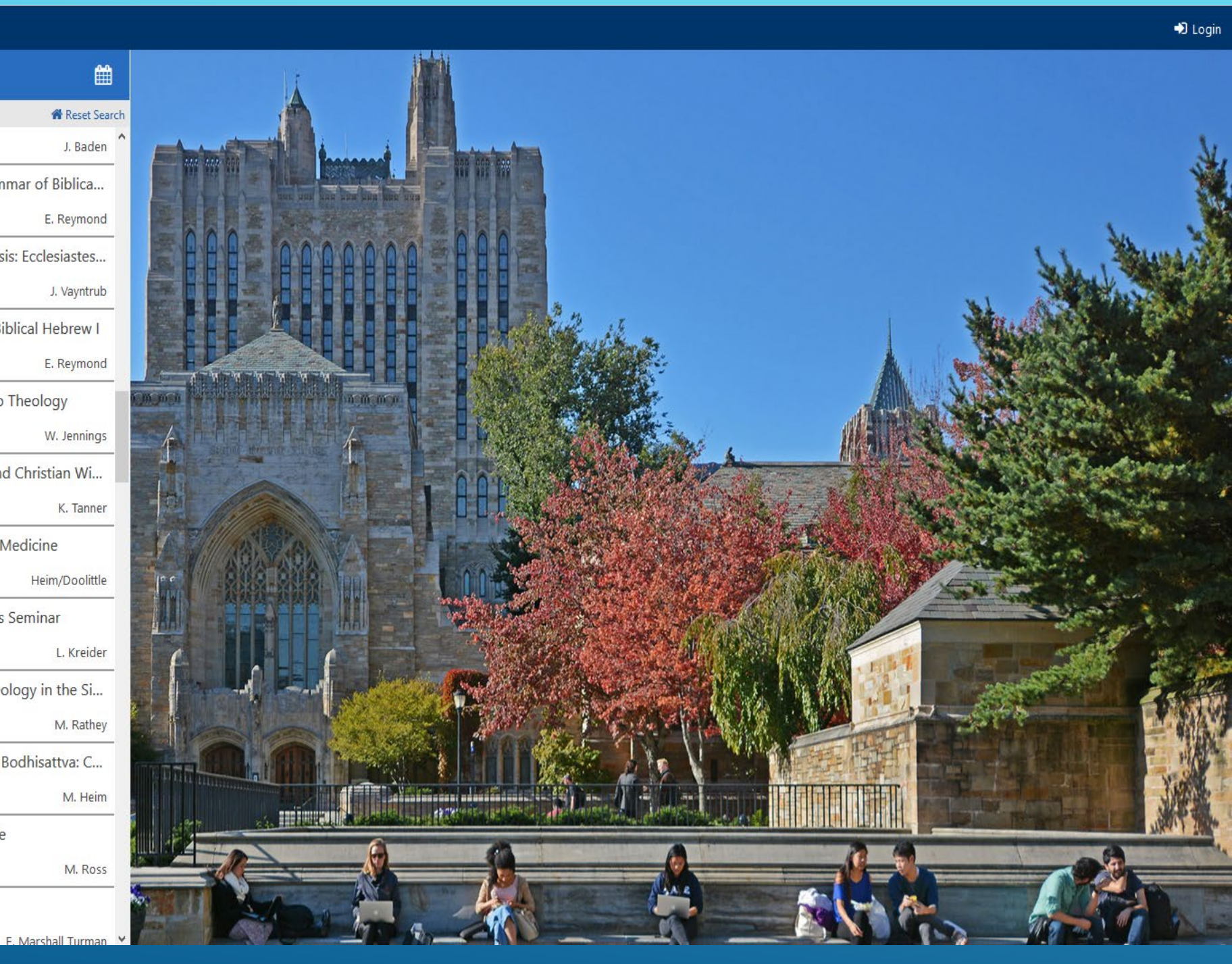

### Yale University COURSE SEARCH

| Search Courses                   |      |   | <ul> <li>S</li> </ul> | earch    |
|----------------------------------|------|---|-----------------------|----------|
| Keyword                          |      | F | ound 90 co            | ourses   |
| Reyword                          | -    |   | 01                    | M 1:30-  |
| Fall 2021                        | ~    | 1 | REL 570               | His      |
| SEARCH                           |      |   | 01                    | W 1:30-  |
|                                  | _    |   | REL 573               | He       |
| ADVANCED SEARCH                  |      |   | 01                    | T 1:30-3 |
| Any Open and Full Classes        | ~    |   | REL 574               | Inte     |
|                                  |      |   | 01                    | TTh 9-10 |
| Any Subject                      | ~    |   | REL 600               | Inte     |
| Divinity School                  | ~    |   | 01                    | TTh 10:3 |
| Any Department                   | ~    |   | REL 602               | Wo       |
| ing bepartnert                   | _    |   | 01                    | T 1:30-3 |
| Any Schedule Type                | ~    |   | REL 629               | The      |
| Any Meeting Time                 | ~    |   | 01                    | Th 1:30- |
| Any Course Information Attribute |      |   | REL 631               | Chi      |
| Any Course Information Attribute |      |   | 01                    | T 9:30-1 |
| Any Yale College Credits         | ~    |   | REL 643               | Mu       |
| Any Final Exam                   | ~    |   | 01                    | T 1:30-3 |
| The term term                    |      |   | REL 649               | Chi      |
| Instructor                       |      |   | 01                    | W 3:30-  |
| Exclude Times                    | EDIT |   | REL 655               | Litu     |
| NORKSHEETS                       | -    |   | 01                    | W 1:30-  |

### James Cone **REL 656**

01

| < S              | earch Results    | 巤                  |    |
|------------------|------------------|--------------------|----|
| ind <b>90</b> co | ourses           | 🕷 Reset Sear       | ch |
| 01               | M 1:30-3:20p     | J. Baden           | ^  |
| EL 570           | Historical Gra   | mmar of Biblica    |    |
| 01               | W 1:30-3:20p     | E. Reymond         |    |
| L 573            | Hebrew Exege     | esis: Ecclesiastes |    |
| 01               | T 1:30-3:20p     | J. Vayntrub        |    |
| EL 574           | Intermediate     | Biblical Hebrew I  | (  |
| 01               | TTh 9-10:20a     | E. Reymond         | 1  |
| L 600            | Introduction t   | o Theology         |    |
| 01               | TTh 10:30-11:20a | W. Jennings        |    |
| L 602            | Work, Debt, a    | nd Christian Wi    |    |
| 01               | T 1:30-3:20p     | K. Tanner          |    |
| L 629            | Theology and     | Medicine           |    |
| 01               | Th 1:30-3:20p    | Heim/Doolittle     |    |
| EL 631           | Christian Ethio  | cs Seminar         |    |
| 01               | T 9:30-11:20a    | L. Kreider         |    |
| L 643            | Music and Th     | eology in the Si   |    |
| 01               | T 1:30-3:20p     | M. Rathey          | /  |
| L 649            | Christ and the   | e Bodhisattva: C   | (  |
| 01               | W 3:30-5:20p     | M. Heim            |    |
| L 655            | Liturgy and Li   | fe                 |    |
| 01               | W 1:30-3:20p     | M. Ross            |    |

### REL 649 Christ and the Bodhisattva: Comparative Section 01, CRN 11689 Theology and Buddhist Wisdom

### MEETING INFO

**REL 649** 

W 3:30pm-5:20pm in SDQ BUSH-S100 - Sterling Divinity Quadrangle BUSH-S100

### COURSE INFORMATION

### • DI: Area II • DI: Area V

• DI: Non-Christian Religions

### COURSE DESCRIPTION

This course provides a brief introduction to the general field of comparative theology, a basic orientation to Mahayana Buddhist teaching and practice (with a particular focus on the case of the bodhisattva through the lens of Shantideva's classic The Way of the Bodhisattva), and an exploration of Christian comparative reflection on these sources. The class engages several prominent theologians working in the Buddhist-Christian theological conversation and explores the ways in which Christian thought and practice can be informed by comparative learning from Buddhist sources. Area II and Area V.

11689

Prerequisite: one term of graduate-level study of theology or equivalent.

### 0 credits for Yale College students

### INSTRUCTORS Mark Heim (mark.heim@yale.edu) COURSE RESOURCES BUY BOOKS SYLLABUS SHARE ALL SECTIONS

### 01 W 3:30-5:20p

Last Updated 8/18/2021, 1:04:36 PM

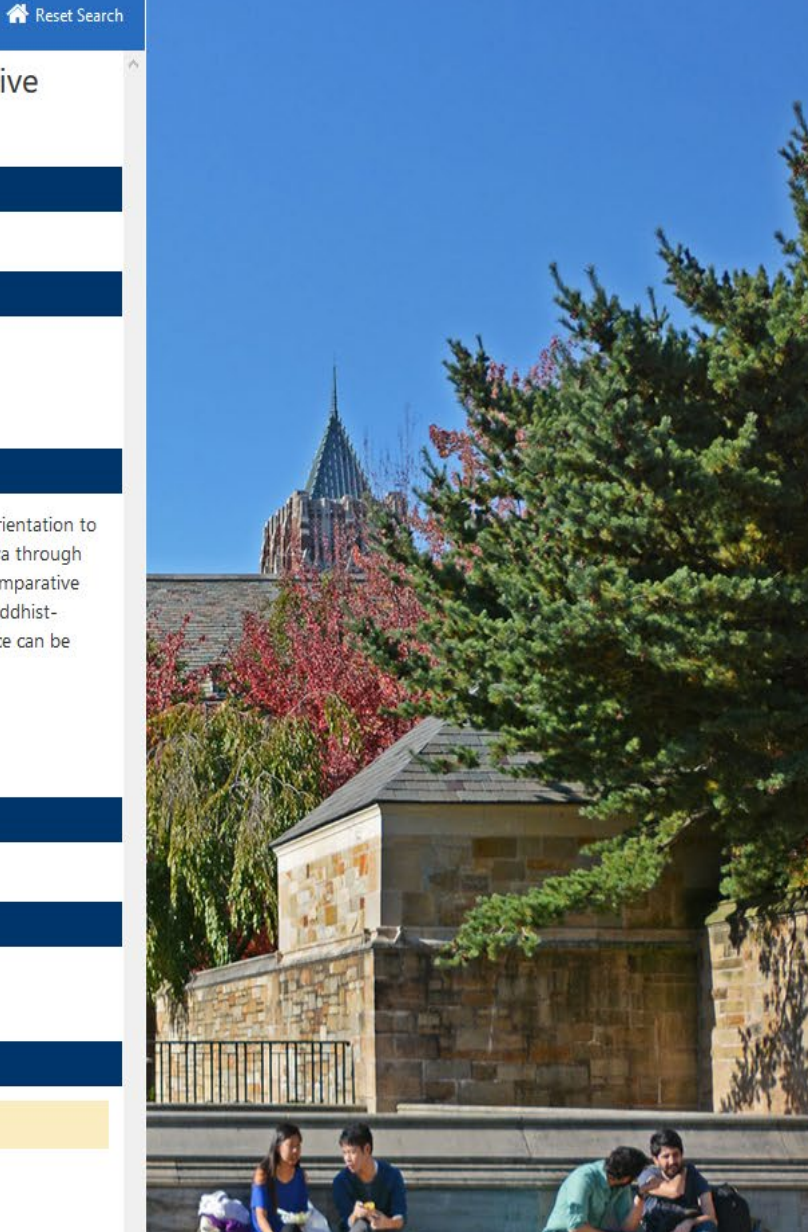

**REGISTRATION WORKSHEET** 

E. Marshall Turman Th 1:30-3:20p

| Course Selection                                                                                                    | ONLINE COURSE SELECTION                                                                                                    | Yale University                                                                                                    |
|----------------------------------------------------------------------------------------------------|----------------------------------------------------------------------------------------------------|----------------------------------------------------------------------------------------------------|
| Schedule Worksheet<br>Support<br>FAQ<br>Instructions<br>Logout<br>Yale BlueBook<br>Search Yale College Course Evaluations<br>Textbooks<br>Yale College Programs of Study<br>Yale College Course Supplement<br>Graduate School of Arts and Sciences<br>Programs and Policies<br>Professional school bulletins | Select Term: Fall 2015  Course category: ALL  Program/subject ALL Accounting Aerospace Studies African American Studies African Studies Akkadian American Studies Anthropology Applied Mathematics Applied Physics Arabic                                    | ATIONS       BUILDING CODES       COURSE DEMAND STATISTICS       HELP         TION LOCATIONS       DISCUSSION SECTION STATISTICS       QUICK GUIDE         Course number |
| Special Programs, Placement<br>and Preregistration<br>Academic calendars<br>Syllabi<br>Classes server                                                                                                    | The following criteria apply primarily to undergraduate course         Skills:       L1       L2       L3       L4       L5       QR       WR         Areas:       Humanities       Sciences       Social Sciences         SUBMIT       SEARCH       REQUEST | es in Yale College. Include:  ALL ANY Readings in translation CLEAR                                                                                                    |
| Student information system                                                                                                    |                                                                                                    |                                                                                                    |

Yale University front door

Copyright (c) 2000-2001 Yale University New Haven, Connecticut 06520 Published by the Office of Student Financial and Administrative Services Please address guestions and comments to the site editor, websis@yale.edu

The University reserves the right to withdraw or modify the courses of instruction or to change the instructors at any time. Restrictions on registering for courses outside your school.

[Reference vml]

# **ONLINE COURSE SELECTION**

| VA-ONCE Student LO | 2 | Most Visited | $\square$ | Getting Started |  |
|--------------------|---|--------------|-----------|-----------------|--|
|--------------------|---|--------------|-----------|-----------------|--|

https://test.students.yale.edu/ocs/resultWindow.jsp

Search Results

| Course Selection                                                                                                    |                                                                                                    |                                                                                                    |                                                                                                    |                                                                                                    |                                                                                                    |                                                                                                    |       |
|----------------------------------------------------------------------------------------------------|----------------------------------------------------------------------------------------------------|----------------------------------------------------------------------------------------------------|----------------------------------------------------------------------------------------------------|----------------------------------------------------------------------------------------------------|----------------------------------------------------------------------------------------------------|----------------------------------------------------------------------------------------------------|-------|
| Course Selection<br>Schedule Worksheet<br>Support<br>FAQ<br>Instructions<br>Logout<br>Yale BlueBook<br>Search Yale College Course Evaluations<br>Textbooks                                                                                                    | Select Term: Fa<br>Course category: AL<br>Program/subject<br>Diss Research - in A<br>Diss Research - in R<br>Divinity School<br>Drama<br>Dutch<br>East Asian Lang and<br>East Asian Studies | Results of search d<br>To add a section to<br>ADD REL 360-<br>ADD REL 379:<br>ADD REL 379:<br>ADD REL 379:<br>ADD REL 379:<br>ADD REL 398:<br>ADD REL 398:                                                                             | <ul> <li>splay below. Cli<br/>your schedule w</li> <li>4 01 (10003)</li> <li>5 01 (10004)</li> <li>2 01 (10005)</li> <li>3 01 (10006)</li> <li>5 01 (10007)</li> <li>0 01 (10008)</li> <li>5 01 (10009)</li> <li>8 01 (10010)</li> </ul> | ck on a course title for full information and devorsheet, click on the ADD button.<br>) Elementary Biblical Hebrew<br>) Elementary New Testament Greek<br>) Collog Min Formatn/Anglican I<br>) Collog Min Formatn/AnglicanIII<br>) Collog/Luthrn:MissionToMinstry<br>) ISM Colloguium<br>) Part-timeInternshipPracticumI<br>) Advanced Practicum/Internship | scription. PRINT UST BUILD<br>Eric Reymond<br>Staff<br>Staff<br>Andrew McGowan<br>Staff<br>Martin Jean<br>Lucinda Huffaker<br>Kyle Pedersen<br>Lucinda Huffaker           | ING CODES HELP 66 courses found for Fall 2015.<br>MWF 8.30-9.20<br>MWF 8.30-9.20<br>M 4.00-5.20<br>T 3.30-5.20<br>T 3.30-5.20<br>Th 4.00-5.20<br>Th 6.00-5.20 | * III |
| Yale College Programs of Study<br>Yale College Course Supplement<br>Graduate School of Arts and Sciences<br>Programs and Policies<br>Professional school bulletins<br>Special Programs, Placement<br>and Preregistration<br>Academic calendars<br>Syllabi<br>Classes server | Ecology & Evolution<br>Economics<br>Education Studies<br>Egyptian, Hieroglyp<br>The following criteria ap<br>Skills: L1 L2 L<br>Areas: Humanities                                           | ADD         REL 3990           ADD         REL 500           ADD         REL 501           ADD         REL 518           ADD         REL 556           ADD         REL 562           ADD         REL 567           ADD         REL 574 | 0 01 (10011)<br>01 (10002)<br>01 (10012)<br>01 (10146)<br>01 (10037)<br>01 (10055)<br>01 (10015)<br>01 (10016)<br>01 (10026)                                                                                                    | NegotiatingBoundariesMinRels         O.T. Interpretation         N.T. Interpretation         Intermediate Koine Greek         Hebrew Exegesis:Exodus         What Are Biblical Values?         ReadingJoshua:ContempHerments         FemnistInterpHebrewScriptures         Intermediate Biblical HebrewI                                                    | Kathryn Ott<br>Lucinda Huffaker<br>Robert Wilson<br>Michal Beth Dinkler<br>Sonja Anderson<br>Joel Baden<br>John Collins<br>Carolyn Sharp<br>Carolyn Sharp<br>Eric Reymond | 8 HTBA<br>MWF 9.30-10.20<br>MWF 9.30-10.20<br>TTh 9.00-10.20<br>TTh 9.00-10.20<br>T 1.30-3.20<br>TTh 9.00-10.20<br>MW 1.30-3.20<br>TTh 9.00-10.20             | ÷     |
| Student Information System<br>Disabilities<br>Yale University front door<br>Copyright (c) 2000-2001 <u>Yale Unive</u><br>Please address questions and comm<br>The University reserves the right to<br>registering for courses outside your<br>[Reference vml]               | r <u>sity</u> New Haven, Connec<br>nents to the site editor, y<br>withdraw or modify the co<br>school.                                                                                      |                                                                                                    |                                                                                                    |                                                                                                    |                                                                                                    |                                                                                                    |       |

KRETURN TO COURSE SEARCH GO TO SCHEDULE WORKSHEET LOGOUT

ONLINE COURSE SELECTION AT Yale University

| https://test.students.yale.edu/                                                                                                    | ocs/CourseSelect?oper=eory                                                                                                    | Nale Online Course Information   Desulter Manilla Firefer                                                                                                    |
|----------------------------------------------------------------------------------------------------|----------------------------------------------------------------------------------------------------|----------------------------------------------------------------------------------------------------|
| VA-ONCE Student LO 🧖 Most V                                                                                                    | isited 🦳 Getting Started 🔊                                                                                                    |                                                                                                    |
| _                                                                                                    |                                                                                                    | https://test.students.yale.edu/ocs/resultWindow.jsp                                                                                                    |
| Course Selection                                                                                                    |                                                                                                    | Search Results                                                                                                    |
| Schedule Worksheet<br>Support<br>FAQ<br>Instructions<br>Logout<br>Yale BlueBook<br>Search Yale College Course Evaluations<br>Textbooks<br>Yale College Programs of Study<br>Yale College Programs of Study<br>Yale College Course Supplement<br>Graduate School of Arts and Sciences<br>Programs and Policies<br>Professional school bulletins<br>Special Programs, Placement<br>and Preregistration<br>Academic calendars<br>Syllabi<br>Classes server<br>Student Information System | Select Term: Fall 2<br>Course category: ALL<br>Program/subject<br>Diss Research - in Abs<br>Diss Research - in Res<br>Divinity School<br>Drama<br>Dutch<br>East Asian Lang and Li<br>East Asian Studies<br>Ecology & Evolutionary<br>Economics<br>Education Studies<br>Egyptian, Hieroglyphic<br>The following criteria apply,<br>Skills: L1 L2 L3<br>Areas: Humanities St | Results of search display below. Click on a course tille for full information and description.       PRINT UST       BUILDINC CODES       HEP       66 courses found for Fall 2015.         ADD       REL 3604 01 (10003)       Elementary Biblical Hebrew       Eric Reymond       MWF 8.30-9.20         ADD       REL 3605 01 (10004)       Elementary New Testament Greek       Staff       MWF 8.30-9.20         ADD       REL 3792 01 (10005)       Colload Min Formatn/Anglican I       Staff       M 4.00-5.20         ADD       REL 3793 01 (10005)       Colload Min Formatn/Anglican II       Andrew McGowan       M 4.00-5.20         ADD       REL 3795 01 (10007)       Colloa/Luthrn:MissionToMinstry       Staff       T 3.30-5.00         ADD       REL 3910 01 (10008)       ISM Colloquium       Martin Jean       W 3.30-5.20         ADD       REL 3986 01 (10009)       Part-timeInternshipPracticumI       Lucinda Huffaker       Th 4.00-5.20         ADD       REL 3988 01 (10010)       Advanced Practicum/Internship       Kyle Pedersen       Th 6.00-5.20       Th 6.00-5.20         ADD       REL 3988 01 (10010)       Advanced Practicum/Internship       Kyle Pedersen       Th 6.00-5.20       Th 6.00-5.20 |
| Disabilities<br>Yale University front door                                                                                                    |                                                                                                    |                                                                                                    |
| pyright (c) 2000-2001 <u>Yale Unive</u>                                                                                                    | rsity New Haven, Connecticu                                                                                                    |                                                                                                    |
| ease address questions and comr                                                                                                    | nents to the site editor, <u>wet</u>                                                                                                    | RETURN TO COURSE SEARCH DO TO SCHEDULE WORKSHEET                                                                                                    |
| ne University reserves the right to<br>gistering for courses outside your                                                                                                    | withdraw or modify the cours<br>school.                                                                                                    |                                                                                                    |

🔸 🏠 🗘 🗏 💆 🗸 🖊 💻

[Reference vml]

| + https://test.students.yale.edu/d                                                                                                    | Vale Online Course Selection   Scher                                                                          | tule Worksheet - Mozilla Firefox                                                                                                    |                               |             |                |                       |            | ♣ 合 ☆ | 1 | . ₹ |
|----------------------------------------------------------------------------------------------------|----------------------------------------------------------------------------------------------------|----------------------------------------------------------------------------------------------------|-------------------------------|-------------|----------------|-----------------------|------------|-------|---|-----|
| 🔞 VA-ONCE Student LO 🧕 Most Vis                                                                                                    | https://test students vale edu/ocs/                                                                           | CourseSelect?oner-mot                                                                                                    |                               |             |                |                       |            |       |   |     |
| Course Selection                                                                                                    | Schedule Worksheet<br>Worksheet View Weekly V                                                                 | iew Daily View                                                                                                    | ONLINE COURSE :               | SELECTIO    | NAT Yal        | e Univer              | sity       |       |   |     |
| Schedule Worksheet<br>Support<br>FAQ<br>Instructions<br>Logout                                                                                                    | <b>Yale, Elihu</b><br>Ministry, Professional                                                                  | SID: <b>913616082</b><br>Joint Degree School:<br>NO INITIAL ADVISING SESSIO                                                                                                 | Entering Year: 20             | 13<br>Advis | er: Carolyn Sl | July 22, 20:<br>harp  | 15 3:14 PM |       |   |     |
| Yale BlueBook<br>Search Yale College Course Evaluations<br>Textbooks                                                                                                | Status: Schedule not submitted<br>Click on the "Select" box (or "Select<br>selections against requirements an | Status Date: 22-Jul-2015<br>All" box) to indicate your selections. Click on the C<br>d restrictions.                                                                        | CONTINUE button to            | validate    | YOUF<br>GRADE  | PRINTLIST HELP        |            |       |   |     |
| Yale College Programs of Study<br>Yale College Course Supplement<br>Graduate School of Arts and Sciences<br>Programs and Policies                                   | SELECT                                                                                                    | mentary Biblical Hebrew<br>VF 8.30-9.20<br><u>F. Interpretation</u><br>VF 9.30-10.20                                                                                        | Eric Reymond<br>Robert Wilson | 3.0<br>3.0  | Regular 👻      |                       | 10<br>10   |       |   |     |
| Professional school bulletins<br>Special Programs, Placement<br>and Preregistration                                                                                 |                                                                                                    | ro to Pastoral Theolgy&Care<br>1.30-4.00<br>is course requires that you have a confirmed seat<br>a Section/Lab before you seal. To sign up, click the<br>tton to the right. | Mary Clark<br>Moschella       | 3.0         | Cr/NC          | SELECT DISCUSSION/LAB | SECTION    |       |   |     |
| Academic calendars<br>Syllabi<br>Classes server                                                                                                    |                                                                                                    |                                                                                                    |                               |             |                |                       |            |       |   |     |
| Student Information System<br>Disabilities<br>Yale University front door                                                                                            |                                                                                                    |                                                                                                    |                               |             |                |                       |            |       |   |     |
| Copyright (c) 2000-2001 <u>Yale Univer</u><br>Please address questions and comm<br>The University reserves the right to v<br>registering for courses outside your s | SELECT ALL                                                                                                    | 4 RETURN TO                                                                                                    | COURSE SEARCH                 | ADD COU     | CLEAR WO       | RKSHEET CONTINUE LOC  | :0UT 🄛     |       |   |     |
| [Reference vml]                                                                                                    |                                                                                                    |                                                                                                    | 22.020<br>                    |             |                |                       |            |       |   |     |

# THE WORKSHEET

| Yale Online Course Inform 🗙                                                                       | (+                                             |                                 |                              |                                                                             |                                                                 |                         |           |                 |                                 |                               |       |
|---------------------------------------------------------------------------------------------------|------------------------------------------------|---------------------------------|------------------------------|-----------------------------------------------------------------------------|-----------------------------------------------------------------|-------------------------|-----------|-----------------|---------------------------------|-------------------------------|-------|
| https://test.students.yale.edu/o                                                                  | ocs/CourseSelect?op                            | per=eory                        |                              |                                                                             |                                                                 |                         | ∀         | C Q Sea         | rch                             | ◆ 俞 ☆ 自 🕏                     | · ∢ ≡ |
| ONCE Student LO 🧕 Most Vis                                                                        | sited 🔃 Getting 🕯                              | 🥹 Yale Online                   | e Course Sele                | ection   Schedule Worksheet - Mozi                                          | lla Firefox                                                     |                         |           |                 |                                 |                               |       |
|                                                                                                   |                                                | https://te:                     | st.students.y                | rale.edu/ocs/CourseSelect?oper=m                                            | crtⅆ=1437595820549                                              |                         |           |                 |                                 |                               |       |
| urse Selection                                                                                    |                                                | Schedule                        | Workst                       | eet                                                                         |                                                                 |                         |           |                 | ONLINE COURSE SELECTION AT Yale | University                    |       |
| nedule Worksheet                                                                                  |                                                | Worksheet                       | t View                       | Weekly View                                                                 | Daily View                                                      |                         |           |                 |                                 |                               |       |
| pport                                                                                             | Select Term:                                   | Yale, Elibu                     |                              |                                                                             | SID: 013616082                                                  |                         | Ente      | aring Year: 20  | 013                             | July 22, 2015 4:10 PM         |       |
| ructions                                                                                          | Course categor                                 | Tuic, Liniu                     |                              |                                                                             | Jaint Danna Cabaali                                             |                         | Linco     | ing rearried    |                                 | 501y 22, 2010 4110 PM         |       |
| çout                                                                                              | Program/subjec                                 | -                               |                              |                                                                             | Joint Degree School:                                            |                         |           |                 |                                 |                               |       |
| la BluaRook                                                                                       | ALL                                            | Ministry, Prof                  | fessional                    |                                                                             | NO INITIAL ADVIS                                                | SING SESSION REQ        | UIRED     |                 | Adviser: Carolyn Sharp          |                               |       |
| urch Yale College Course Evaluations                                                              | Aerospace St                                   | Status: Sche                    | dule not su                  | bmitted                                                                     | Status Date: 22-Ju                                              | -2015                   |           |                 |                                 |                               |       |
| ctbooks                                                                                           | African Americ<br>African Studie<br>Akkadian   | Click on the "<br>selections ag | "Select" bo:<br>gainst requi | x (or "Select All" box) to indicate<br>rements and restrictions.            | e your selections. Click on the C                               | ONTINUE button to       | o validat | e your          | PRINT LIST HELP                 |                               |       |
| e College Programs of Study                                                                       | American Stud                                  |                                 |                              |                                                                             |                                                                 |                         | CREDITS   | GRADE           |                                 |                               |       |
| e College Course Supplement                                                                       | Anthropology<br>Applied Mathe                  | SELECT HSAR                     | 252 01                       | (10576) Roman Architecture                                                  |                                                                 | Diana Kleiner           | 3.0       | MODE<br>Regular |                                 |                               |       |
| aduate School of Arts and Sciences                                                                | Applied Physi                                  | <b>V</b>                        |                              | TTh 1.00-2.15                                                               |                                                                 |                         |           | Regular         |                                 |                               |       |
| rograms and Policies                                                                              | Arabic                                         |                                 |                              | 1 HTBA<br>This course requires the                                          | at you have a confirmed seat                                    |                         |           |                 |                                 | SELECT DISCUSSION/LAB SECTION |       |
| ofessional school bulletins                                                                       |                                                |                                 |                              | in a Section/Lab before                                                     | you seal. To sign up, click the                                 |                         |           |                 |                                 |                               |       |
| ecial Programs, Placement<br>and Preregistration                                                  | The following cri                              | REL                             | 3604 01                      | (10003) Elementary Biblical Heb                                             | rew                                                             | Eric Reymond            | 3.0       | Regular 🖣       | •                               |                               |       |
| ademic calendars                                                                                  | Skills: L1 L                                   | REL                             | 500 01                       | (10002) <u>O.T. Interpretation</u>                                          |                                                                 | Robert Wilson           | 3.0       | Regular 🖣       | 1                               | 1                             |       |
| labi                                                                                              |                                                | REL                             | 648 01                       | (10144) <u>Reel Presence:Liturqy&amp;</u>                                   | Film                                                            | Teresa Berger           | 3.0       | Regular 🖣       |                                 | 1                             |       |
| isses server                                                                                      |                                                | REI BEI                         | 717 01                       | T 1.30-3.20<br>(10501) Witcherft&Witch-huntral                              | FarlyMod                                                        | Kenneth Minkema         | 3.0       | Degular -       |                                 | m                             |       |
| Ident Information System                                                                          |                                                | V nee                           |                              | T 1.30-3.20                                                                 |                                                                 |                         | 5.0       | Regular         |                                 |                               |       |
| sabilities                                                                                        |                                                | REL                             | 807 01                       | (10056) <u>Intro to Pastoral Theolo</u><br>Th 1.30-4.00                     | <u>ly&amp;Care</u>                                              | Mary Clark<br>Moschella | 3.0       | Cr/NC           |                                 | 1                             |       |
| e University front door<br>right (c) 2000-2001 <u>Yale Univer</u><br>e address questions and comm | <u>sity New Haven, C</u><br>ents to the site e |                                 |                              | This course requires the<br>in a Section/Lab before<br>button to the right. | at you have a confirmed seat<br>you seal. To sign up, click the |                         |           |                 |                                 | SELECT DISCUSSION/LAB SECTION |       |
| Iniversity reserves the right to w<br>ering for courses outside your s                            | withdraw or modify<br>school.                  |                                 |                              |                                                                             |                                                                 |                         |           | A               |                                 |                               |       |
| rence vml]                                                                                        |                                                |                                 |                              |                                                                             |                                                                 |                         |           | N               | MAKING                          | CHAN                          |       |
|                                                                                                   |                                                |                                 |                              |                                                                             |                                                                 |                         |           |                 |                                 |                               |       |
|                                                                                                   |                                                | SELECT                          | ALL                          |                                                                             |                                                                 |                         |           | RETURN TO CO    | OURSE SEARCH                    |                               |       |
|                                                                                                   |                                                |                                 | _                            |                                                                             |                                                                 |                         |           |                 |                                 |                               |       |

| 🗲 🔒 https://test.students.yale.edu/d                                                                     | Vale Online Course Selection   Schedule                                                                                                    | Worksheet - Mozilla Firefox                                                                                   |                                       | - 11 -                 |                               | <br>♣ 俞 ☆ @ | 1 🔁 - 📣 | = |
|----------------------------------------------------------------------------------------------------|----------------------------------------------------------------------------------------------------|----------------------------------------------------------------------------------------------------|---------------------------------------|------------------------|-------------------------------|-------------|---------|---|
| 🛞 VA-ONCE Student LO 🧕 Most Vis                                                                          | https://test.students.yale.edu/ocs/Cou                                                                                                    | urseSelect?oper=mcrt                                                                                          |                                       |                        |                               |             |         |   |
| Course Selection                                                                                         | Schedule Worksheet<br>Worksheet View Weekly View                                                                                                    | Daily View                                                                                                    | ONLINE COURSE SELEC                   | TION AT Yale L         | Jniversity                    |             |         |   |
| Schedule Worksheet<br>Support<br>FAQ<br>Instructions                                                     | Yale, Elihu                                                                                                    | SID: <b>913616082</b><br>Joint Degree School:                                                                 | Entering Year: 2013                   |                        | July 22, 2015 3:14 PM         |             |         |   |
| Logout                                                                                                   | Ministry, Professional<br>Status: Schedule not submitted                                                                                              | NO INITIAL ADVISING SESSIO<br>Status Date: 22-Jul-2015                                                        | ON REQUIRED A                         | lviser: Carolyn Sharp  |                               |             |         |   |
| Search Yale College Course Evaluations<br>Textbooks                                                      | Click on the "Select" box (or "Select All<br>selections against requirements and re                                                                   | " box) to indicate your selections. Click on the (<br>strictions.                                             | CONTINUE button to valid:             | PRINT UST              | HELP                          |             |         |   |
| Yale College Programs of Study<br>Yale College Course Supplement<br>Graduate School of Arts and Sciences | SELECT           ▼         REL         3604 01 (10003)         Element           MWF 8           ▼         REL         500 01 (10002)         O.T. II | ntary Biblical Hebrew<br>3.30-9.20<br>hterpretation                                                           | Eric Reymond 3.0<br>Robert Wilson 3.0 | Regular ▼<br>Regular ▼ | <b>m</b>                      |             |         |   |
| Programs and Policies<br>Professional school bulletins<br>Special Programs, Placement                    | MWF9<br>REL 807 01 (10056) <u>Intro t</u><br>Th 1.3<br>This co                                                                                        | 5.30-10.20<br><u>to Pastoral Theolgy&amp;Care</u><br>:0-4.00<br>purse requires that you have a confirmed seat | Mary Clark 3.0<br>Moschella           | Cr/NC                  | SELECT DISCUSSION/LAB SECTION |             |         |   |
| and Preregistration                                                                                      | in a Se<br>button                                                                                                    | ection/Lab before you seal. To sign up, click the<br>to the right.                                            | 2                                     |                        |                               |             |         |   |
| Academic calendars<br>Syllabi                                                                            |                                                                                                    |                                                                                                    |                                       |                        |                               |             |         |   |
| Classes server                                                                                           |                                                                                                    |                                                                                                    |                                       |                        |                               |             |         |   |
| Student Information System<br>Disabilities<br>Yale University front door                                 |                                                                                                    |                                                                                                    |                                       |                        |                               |             |         |   |
| Copyright (c) 2000-2001 <u>Yale Univer</u><br>Please address questions and comm                          |                                                                                                    |                                                                                                    | 10000                                 | Section 1              |                               |             |         |   |
| Ine University reserves the right to v<br>registering for courses outside your s<br>[Reference vml]      | SELECT ALL                                                                                                    | <b>4</b> RETURN TO                                                                                            | COURSE SEARCH                         | OURSE CLEAR WORKSHEET  |                               |             |         |   |

| <u>File Edit View History B</u> ookmarks                                                              | Loois <u>H</u> eip                                |                                                                                       |                                                                                                    |                         |                |                         |                              |                    |         |
|----------------------------------------------------------------------------------------------------|---------------------------------------------------|---------------------------------------------------------------------------------------|----------------------------------------------------------------------------------------------------|-------------------------|----------------|-------------------------|------------------------------|--------------------|---------|
| Yale Online Course Inform 🗙                                                                           | +                                                 | Yale Online Course Selection   Schedule                                               | Worksheet - Mozilla Firefox                                                                                       |                         |                |                         |                              |                    |         |
| 🗲 🔒 https://test.students.yale.edu/o                                                                  | cs/CourseSelect?o                                 | A https://test.students.yale.edu/ocs/Cou                                              | rseSelect?oper=mcrtⅆ=1437593133925                                                                                |                         |                |                         |                              |                    | 🔁 - ∢ ≡ |
| 🛞 VA-ONCE Student LO 🙆 Most Visi                                                                      | ited 📋 Getting S                                  | Schedule Worksheet<br>Worksheet View Weekly V                                         | iew Daily View                                                                                                    |                         |                | ONLINE COURSE SELECTION | Yale Univ                    | versity            |         |
| Course Selection                                                                                      |                                                   | Yale, Elihu                                                                           | SID: 913616082                                                                                                    |                         | Entering Year: | 2013                    | July                         | 22, 2015 3:40 PM   |         |
| Schedule Worksheet                                                                                    | Colort Torra                                      |                                                                                       | Joint Degree School:                                                                                              |                         |                |                         |                              | 1                  |         |
| Support<br>FAQ                                                                                        | Course categor                                    | Ministry, Professional<br>Status: Schedule not submitted                              | NO INITIAL ADVISI<br>Status Date: 22-Jul-2                                                                        | NG SESSION REQUI        | RED            | Adviser: Carol          | yn Sharp                     |                    |         |
| Logout<br>Yale BlueBook                                                                               | Program/subject<br>Diss Research<br>Diss Research | Click on the "Select" box (or "Select All'<br>selections against requirements and res | ' box) to indicate your selections. Click on the (<br>strictions.                                                 | CONTINUE button to      | validate you   | PRINT LIST HELP         | ]                            |                    |         |
| Search Yale College Course Evaluations                                                                | Divinity Schoo<br>Drama                           | SELECT                                                                                |                                                                                                    |                         | CREDITS C      | RADE                    |                              |                    |         |
| Textbooks                                                                                             | Dutch<br>East Asian Lar                           | ✓ HSAR 252 01 (10576) <u>Roman</u><br>TTh 1.0                                         | Architecture<br>00-2.15                                                                                           | Diana Kleiner           | 3.0 Reg        | ular 🔻                  |                              | 1                  |         |
| Yale College Programs of Study                                                                        | East Asian Stu<br>Ecology & Evo                   | 1 HTBA<br>This co                                                                     | urse requires that you have a confirmed seat                                                                      |                         |                |                         | SELECT DISCU                 | ISSION/LAB SECTION |         |
| Graduate School of Arts and Sciences                                                                  | Education Stud                                    | in a Se<br>button                                                                     | ction/Lab before you seal. To sign up, click the<br>to the right.                                                 |                         |                |                         |                              |                    |         |
| Programs and Policies<br>Professional school bulletins                                                | Egyptian, Filen                                   | REL 3604 01 (10003) <u>Elemen</u><br>MWF 8.                                           | atary Biblical Hebrew<br>.30-9.20                                                                                 | Eric Reymond            | 3.0 Reg        | ular 🔻                  |                              | W                  |         |
| Special Programs, Placement<br>and Preregistration                                                    | The following crit                                | [V] REL 500 01 (10002) <u>O.T. In</u><br>MWF 9.                                       | iterpretation<br>.30-10.20                                                                                        | Robert Wilson           | 3.0 Reg        | ular 👻                  |                              | W                  |         |
|                                                                                                    | Skills: L1 🗌 L2                                   |                                                                                       | resence:Liturgy& Film<br>-3.20                                                                                    | Teresa Berger           | 3.0 Reg        | ular 👻                  |                              | W                  |         |
| Academic calendars<br>Svilabi                                                                         | Areas: Humanil                                    | REL 717 01 (10501) <u>Witcher</u><br>T 1.30-                                          | ft&Witch-huntngEarlyMod<br>-3.20                                                                                  | Kenneth Minkema         | 3.0 Reg        | ular 🔻                  |                              | ш                  |         |
| Classes server                                                                                        |                                                   | REL 807 01 (10056) <u>Intro to</u><br>Th 1.30                                         | <u>o Pastoral Theoloy&amp;Care</u><br>0-4.00                                                                      | Mary Clark<br>Moschella | 3.0 C          | Cr/NC                   |                              | 1                  |         |
| Student Information System<br>Disabilities<br>Yale University front door                              |                                                   | This co<br>in a Se<br>button                                                          | urse requires that you have a confirmed seat<br>ction/Lab before you seal. To sign up, click the<br>to the right. |                         |                |                         | SELECT DISCU                 | ISSION/LAB SECTION |         |
| Copyright (c) 2000-2001 <u>Yale Univers</u><br>Please address questions and comme                     | <u>sity New Haven, C</u><br>ents to the site e    |                                                                                       |                                                                                                    |                         |                |                         |                              |                    |         |
| The University reserves the right to wi<br>registering for courses outside your so<br>[Reference vml] | ithdraw or modify<br>chool.                       |                                                                                       |                                                                                                    |                         |                |                         |                              |                    |         |
|                                                                                                    |                                                   |                                                                                       |                                                                                                    |                         |                |                         |                              |                    |         |
|                                                                                                    |                                                   | SELECT ALL                                                                            |                                                                                                    |                         | RETURN TO CO   | URSE SEARCH             | URSE CLEAR WORKSHEET CONTINU | IE LOGOUT          |         |
|                                                                                                    |                                                   |                                                                                       |                                                                                                    |                         |                |                         |                              |                    |         |

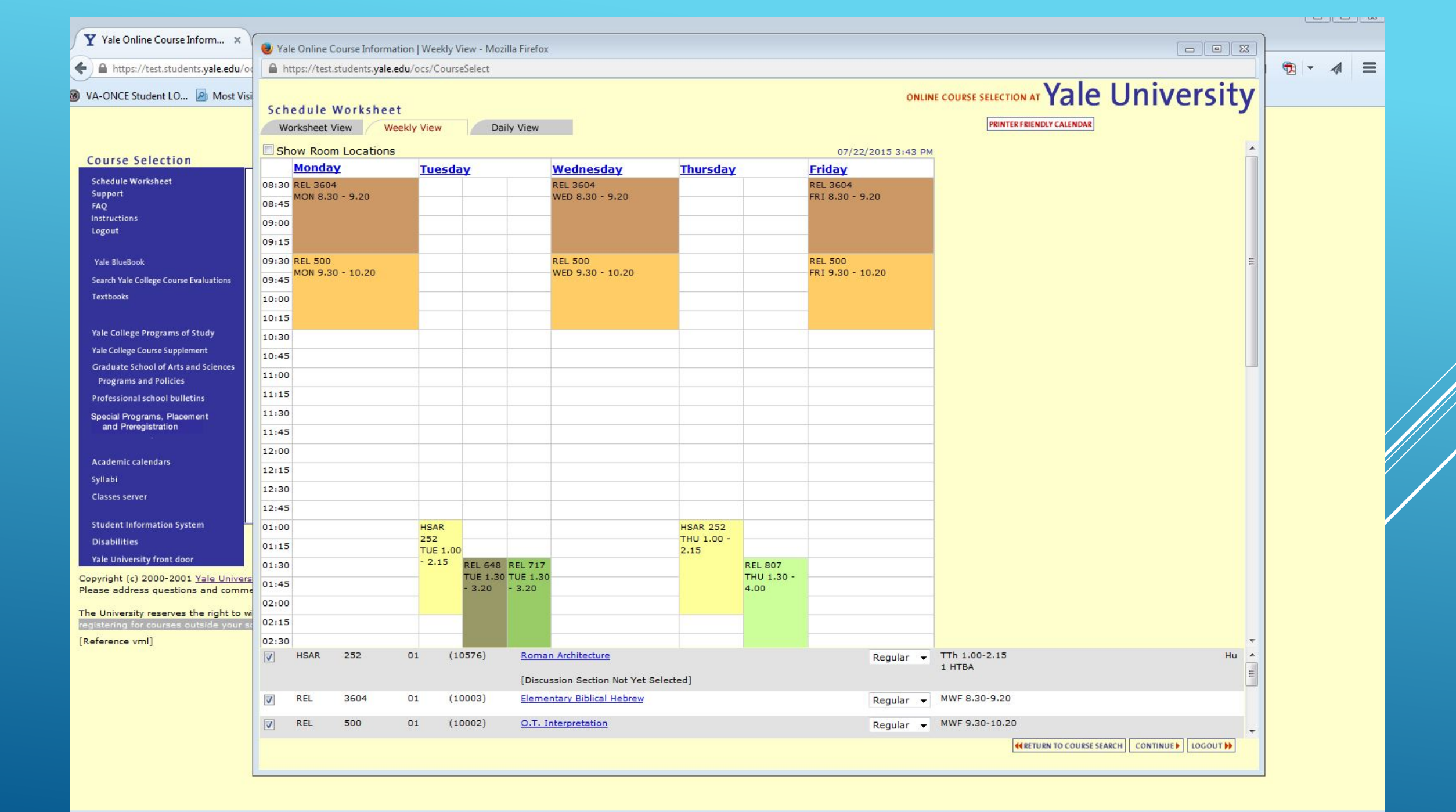

|                                                     | C         |                                                 |                         |                 |                 |                 |                                            |  |  |  |  |
|-----------------------------------------------------|-----------|-------------------------------------------------|-------------------------|-----------------|-----------------|-----------------|--------------------------------------------|--|--|--|--|
| Y Yale Online Course Inform × +                     |           | 🕹 Yale Online Course Inf                        | ormation   Daily View - | Mozilla Firefox |                 |                 |                                            |  |  |  |  |
|                                                     |           | https://test.students.yale.edu/ocs/CourseSelect |                         |                 |                 |                 |                                            |  |  |  |  |
| https://test.students.yale.edu/ocs/Co               | CourseSe  |                                                 |                         |                 |                 |                 | Vala University                            |  |  |  |  |
| WA-ONCE Student LO                                  |           | Schedule Works                                  | heet                    |                 |                 |                 | ONLINE COURSE SELECTION AT TALE UTIVEISILY |  |  |  |  |
| WOSE VISITED                                        | C) Ge     | Worksheet View                                  | Weekly View             | Daily View      |                 |                 |                                            |  |  |  |  |
|                                                     |           | 08:45                                           | incently them           | builty them     |                 |                 |                                            |  |  |  |  |
|                                                     |           | 09:00                                           |                         |                 | -               |                 | A                                          |  |  |  |  |
| Course Selection                                    |           | 00.15                                           |                         |                 |                 |                 |                                            |  |  |  |  |
| Schedule Worksheet                                  |           | 09:15                                           |                         |                 |                 |                 |                                            |  |  |  |  |
| Support Sel                                         | elect Te  | 09:30                                           |                         |                 |                 |                 |                                            |  |  |  |  |
| FAQ Co                                              | ourse ca  | 09:45                                           |                         |                 |                 |                 |                                            |  |  |  |  |
| Logout                                              |           | 10:00                                           |                         |                 |                 |                 |                                            |  |  |  |  |
|                                                     | iss Res   | 10:15                                           |                         |                 |                 |                 |                                            |  |  |  |  |
| Yale BlueBook                                       | iss Res   | 10:30                                           |                         |                 |                 |                 |                                            |  |  |  |  |
| Search Yale College Course Evaluations              | rama      | 10:45                                           |                         |                 |                 |                 |                                            |  |  |  |  |
| Textbooks Du                                        | utch      | 11:00                                           |                         |                 |                 |                 |                                            |  |  |  |  |
| Ea                                                  | ast Asia  | 11:15                                           |                         |                 |                 |                 |                                            |  |  |  |  |
| Yale College Programs of Study                      | cology    | 11:30                                           |                         |                 | 1               |                 |                                            |  |  |  |  |
| Yale College Course Supplement Ec                   | conomi    | 11:45                                           |                         |                 |                 | 0               | F                                          |  |  |  |  |
| Graduate School of Arts and Sciences Ed             | ducatio   | 12:00                                           |                         |                 |                 |                 |                                            |  |  |  |  |
| Programs and Policies                               | gyptian   | 12:00                                           |                         |                 |                 |                 |                                            |  |  |  |  |
| Professional school bulletins                       |           | 12:15                                           |                         |                 |                 |                 |                                            |  |  |  |  |
| Special Programs, Placement<br>and Prerequistration | ne follow | 12:30                                           |                         |                 |                 |                 |                                            |  |  |  |  |
|                                                     |           | 12:45                                           |                         |                 |                 |                 |                                            |  |  |  |  |
| Academic calendars                                  | cills: L1 | 01:00                                           | HSAR 252                |                 |                 |                 |                                            |  |  |  |  |
| Svilabi                                             | eas: Hu   | 01:15                                           | 100 1100 2110           |                 |                 |                 |                                            |  |  |  |  |
| Classes server                                      | 6         | 01:30                                           |                         |                 | REL 648         | REL 717         |                                            |  |  |  |  |
|                                                     |           | 01:45                                           |                         |                 | TUE 1.30 - 3.20 | TUE 1.30 - 3.20 |                                            |  |  |  |  |
| Student Information System                          |           | 02:00                                           |                         |                 |                 |                 |                                            |  |  |  |  |
| Disabilities                                        |           | 02:15                                           |                         |                 |                 |                 |                                            |  |  |  |  |
| Yale University front door                          |           | 02:30                                           |                         |                 |                 |                 |                                            |  |  |  |  |
| Copyright (c) 2000-2001 <u>Yale University</u> N    | New Har   | 02:45                                           |                         |                 |                 |                 |                                            |  |  |  |  |
| Please address questions and comments               | to the    | 03:00                                           |                         |                 |                 |                 |                                            |  |  |  |  |
| The University reserves the right to withdr         | raw or r  | 03:15                                           |                         |                 |                 |                 |                                            |  |  |  |  |
| registering for courses outside your schoo          | ol.       | 03:30                                           |                         |                 |                 |                 |                                            |  |  |  |  |
| [Reference vml]                                     |           | 03:45                                           |                         |                 |                 |                 |                                            |  |  |  |  |
|                                                     |           | 04:00                                           |                         |                 |                 |                 |                                            |  |  |  |  |
|                                                     |           | 04:15                                           |                         |                 |                 |                 |                                            |  |  |  |  |
|                                                     |           | 04:30                                           |                         |                 |                 |                 |                                            |  |  |  |  |
|                                                     |           | 04:45                                           |                         |                 |                 |                 |                                            |  |  |  |  |
|                                                     |           |                                                 |                         |                 |                 |                 |                                            |  |  |  |  |
|                                                     |           |                                                 |                         |                 |                 |                 | RETURN TO COURSE SEARCH CONTINUE LOGOUT    |  |  |  |  |
|                                                     |           |                                                 |                         |                 |                 |                 |                                            |  |  |  |  |

|                 | https://yale.instructure.com/?login_success=1                                                                                                    | × ロ –<br>の一の公 磁 🙂                      |
|-----------------|----------------------------------------------------------------------------------------------------|----------------------------------------|
| Y Dashboard     |                                                                                                    |                                        |
| 🚖 🍸 Welcon      | ne Banner Support 📏 Ban 1 🧧 BAN2 🍸 Course Inventory Manage 🍸 Courseleaf - Approve Pages 🍸 Instances – CourseLeaf-W 🍸 Banner 9 production                                                                  |                                        |
| Yale            | (i) Welcome to Canvas! You don't have any courses, so this page won't be very exciting for now. Once you've created or signed up for courses, you'll start to see conversations from all of your classes. | Coming Up<br>Nothing for the next week |
| Account         | Dashboard                                                                                                    | Recent Feedback                        |
| CD<br>Dashboard |                                                                                                    | View Grades                            |
| Courses         |                                                                                                    |                                        |
| Ealendar        |                                                                                                    |                                        |
| 급<br>Inbox      |                                                                                                    |                                        |
| Sign Up<br>BETA |                                                                                                    |                                        |
| ?<br>Help       |                                                                                                    |                                        |
|                 |                                                                                                    |                                        |
|                 |                                                                                                    |                                        |
|                 |                                                                                                    |                                        |
|                 |                                                                                                    |                                        |

⊣

| The East Area History Bookman's Too                                                                                                    | 015 <u>H</u> eip                                             | 8                               |                               |                             |                                                                                                    |                                                                                       |                         |           |                    |                         |                               | ~ |    |      |            |       |
|----------------------------------------------------------------------------------------------------|--------------------------------------------------------------|---------------------------------|-------------------------------|-----------------------------|----------------------------------------------------------------------------------------------------|---------------------------------------------------------------------------------------|-------------------------|-----------|--------------------|-------------------------|-------------------------------|---|----|------|------------|-------|
| Y Yale Online Course Inform × +                                                                                                    | F)                                                           | 🥹 Yale O                        | nline Course                  | Selection   9               | Schedule Worksheet - N                                                                                                    | Aozilla Firefox                                                                       |                         |           |                    |                         |                               |   |    |      |            |       |
|                                                                                                    | CourseSale                                                   | A https                         | :://test.studen               | ts. <mark>yale.edu</mark> / | /ocs/CourseSelect?oper                                                                                                    | r=mcrtⅆ=1437593133925                                                                 |                         |           |                    |                         |                               |   | A, | ch ا | <b>e</b> - | 4 =   |
| VA-ONCE Student LO A Most Visited                                                                                                    | I []] Getti                                                  | Sched<br>Works                  | ule Work                      | sheet<br>W                  | eekly View                                                                                                    | Daily View                                                                            |                         | ONLIN     | E COURSE SEL       |                         | e University                  | - | м  |      | 42         | ~/4 = |
| Course Selection                                                                                                    |                                                              | Yale, Eli                       | hu                            |                             |                                                                                                    | SID: <b>913616082</b><br>Joint Degree School:                                         | Enterin                 | ) Year: 3 | 2013               |                         | July 22, 2015 3:38 PM         |   |    |      |            |       |
| Schedule Worksheet<br>Support Se<br>FAQ<br>Instructions Co<br>Logout                                                                                                    | elect Term                                                   | Ministry,<br>Status:            | , Professiona<br>Schedule not | l<br>t submitter            | 4                                                                                                    | NO INITIAL ADVISING<br>Status Date: 22-Jul-201                                        | SESSION REQUIRED        |           | Advis              | er: Carolyn Sharp       |                               |   |    |      |            |       |
| Yale BlueBook<br>Search Yale College Course Evaluations                                                                                                    | ogram/sut<br>Diss Rese<br>Diss Rese<br>Divinity Scl<br>Drama | Click on<br>selection<br>SELECT | the "Select"<br>ns against re | box (or "S<br>quirement     | elect All" box) to india<br>s and restrictions.                                                                                | cate your selections. Click on th                                                     | CONTINUE button to      | CREDITS   | GRADE<br>MODE      | PRINTLIST HELP          | _                             |   |    |      |            |       |
| Textbooks D<br>Ea<br>Yale College Programs of Study E<br>Yale College Course Supplement E                                                                                                    | outch<br>ast Asian<br>ast Asian<br>cology &<br>conomics      | V H                             | ISAR 252 0                    | 1 (10576                    | ) <u>Roman Architecture</u><br>TTh 1.00-2.15<br>1 HTBA<br>This course requires<br>in a Section/Lab bef<br>button to the right. | that you have a confirmed seat<br>ore you seal. To sign up, click th                  | Diana Kleiner           | 3.0       | Regular 🔹          |                         | SELECT DISCUSSION/LAB SECTION |   |    |      |            |       |
| Graduate School of Arts and Sciences<br>Programs and Policies                                                                                                    | ducation<br>gyptian, I                                       | R                               | LEL 3604 0                    | 1 (10003                    | ) <u>Elementary Biblical H</u><br>MWF 8.30-9.20                                                                                | Hebrew                                                                                | Eric Reymond            | 3.0       | Regular 🔹          |                         |                               |   |    |      |            |       |
| Professional school bulletins                                                                                                    |                                                              | V R                             | EL 500 0                      | 1 (10002                    | ) <u>O.T. Interpretation</u><br>MWF 9.30-10.20                                                                                 |                                                                                       | Robert Wilson           | 3.0       | Regular •          | <b>*</b>                | Ш                             |   |    |      |            |       |
| and Preregistration 71                                                                                                    | he followin                                                  | R R                             | (EL 648 0                     | 1 (10144                    | ) <u>Reel Presence:Lituro</u><br>T 1.30-3.20                                                                                   | <u>ay&amp; Film</u>                                                                   | Teresa Berger           | 3.0       | Regular 🔹          |                         | 1                             |   |    |      |            |       |
| Academic calendars Ar                                                                                                    | kills: L1 L<br>reas: Hurr                                    | R                               | LEL 717 0                     | 1 (10501                    | ) Witchcrft&Witch-hun<br>T 1.30-3.20                                                                                           | tngEarlyMod                                                                           | Kenneth Minkema         | 3.0       | Regular -          |                         |                               |   |    |      |            |       |
| Syllabi<br>Classes server<br>Student Information System<br>Disabilities<br>Yale University front door<br>Copyright (c) 2000-2001 <u>Yale University</u><br>Please address questions and comments<br>The University reserves the right to withd<br>registering for courses outside your schoo<br>[Reference vml] | New Have<br>s to the si<br>draw or me                        | V R                             | .EL 807 0                     | 1 (10056                    | ) <u>Intro to Pastoral The</u><br>Th 1.30-4.00<br>This course requires<br>in a Section/Lab bef<br>button to the right.         | eolav&Care<br>: that you have a confirmed seat<br>fore you seal. To sign up, click th | Mary Clark<br>Moschella | 3.0       | Cr/NC              |                         | W                             |   |    |      |            |       |
|                                                                                                    |                                                              | SELI                            | ECT ALL                       |                             |                                                                                                    |                                                                                       | <b>4</b> RETURN TO CO   | URSE SEAF | RCH     • QUICK AL | DD COURSE     CLEAR WOI | RKSHEET   CONTINUE   LOGUT    |   |    |      |            |       |

| 🖉 Yale Online Course Inform 🗴 🗸                                                                                                    | 🥑 Yale On                                                                                                    | line Course !                                                                                                    | Selection   C                                                                                         | ourse Validation - M                                                                                                    | lozilla Firefox                       |                                |                                             |                      |         |  |
|----------------------------------------------------------------------------------------------------|----------------------------------------------------------------------------------------------------|----------------------------------------------------------------------------------------------------|----------------------------------------------------------------------------------------------------|----------------------------------------------------------------------------------------------------|---------------------------------------|--------------------------------|---------------------------------------------|----------------------|---------|--|
| A https://test.students.vale.edu/oc                                                                                                    | A https:/                                                                                                    | //test.studen                                                                                                    | ts. <b>yale.edu</b> /                                                                                 | ocs/CourseSelect                                                                                                    |                                       |                                |                                             |                      |         |  |
| <ul> <li>VA-ONCE Student LO</li> <li>Most Visit</li> </ul>                                                                                                    | Course                                                                                                    | Validation                                                                                                    |                                                                                                    |                                                                                                    | OURSE SELECTION AT Yale               | University                     |                                             |                      |         |  |
| Course Selection<br>Schedule Worksheet<br>Support<br>FAQ<br>Instructions<br>Logout<br>Yale BlueBook<br>Search Yale College Course Evaluations<br>Textbooks     | Vou have cho<br>You have cho<br>You have sel<br>You have cho<br>WaRNINGS<br>Permission is<br>form. (10576<br>Enrollment in<br>the instructor<br>permission for<br>OTHER MESSA | osen a course<br>ected more th<br>osen a course<br>a required from<br>)<br>n undergradus<br>for this course<br>for this course<br>for this course<br>for this course | that requires<br>an 16 course<br>that requires<br>a the instructo<br>ate level cour<br>e and from the | a confirmed seat in a d<br>credits<br>a confirmed seat in a d<br>or for this course. Enroll<br>ses requires additional<br>e Divinity Academic De |                                       |                                |                                             |                      |         |  |
| Yale College Programs of Study                                                                                                    | None.                                                                                                    |                                                                                                    |                                                                                                    |                                                                                                    | Т                                     | here are fatal errors in the p | roposed schedule. You must return to the sc | hedule worksheet and |         |  |
| Yale College Course Supplement                                                                                                    |                                                                                                    |                                                                                                    |                                                                                                    |                                                                                                    |                                       | correct the                    | e before proceeding to make your final sche | dule.                |         |  |
| Programs and Policies                                                                                                    | HSAR                                                                                                    | 252                                                                                                    | 01                                                                                                    | (10576)                                                                                                    | Roman Archite                         | <u>:cture</u>                  | Diana Kleiner                               | 3.0                  | Regular |  |
| Professional school bulletins                                                                                                    |                                                                                                    |                                                                                                    |                                                                                                    |                                                                                                    | 1 HTBA                                |                                |                                             |                      |         |  |
| Special Programs, Placement<br>and Preregistration                                                                                                    | REL                                                                                                    | 3604                                                                                                    | 01                                                                                                    | (10003)                                                                                                    | Elementary Bil<br>MWF 8.30-9.2        | olical Hebrew<br>D             | Eric Reymond                                | 3.0                  | Regular |  |
| Academic calendars                                                                                                    | REL                                                                                                    | 500                                                                                                    | 01                                                                                                    | (10002)                                                                                                    | O.T. Interpret<br>MWF 9.30-10.        | ation<br>20                    | Robert Wilson                               | 3.0                  | Regular |  |
| Syllabi                                                                                                    | REL                                                                                                    | 648                                                                                                    | 01                                                                                                    | (10144)                                                                                                    | Reel Presence                         | :Liturgy& Film                 | Teresa Berger                               | 3.0                  | Regular |  |
| Classes server                                                                                                    | REL                                                                                                    | 717                                                                                                    | 01                                                                                                    | (10501)                                                                                                    | Witchcrft&Witc<br>T 1.30-3.20         | n-huntngEarlyMod               | Kenneth Minkema                             | 3.0                  | Regular |  |
| Student Information System<br>Disabilities<br>Yale University front door<br>Copyright (c) 2000-2001 <u>Yale Universi</u><br>Please address guestions and comme | REL                                                                                                    | 807                                                                                                    | 01                                                                                                    | (10056)                                                                                                    | <u>Intro to Pasto</u><br>Th 1.30-4.00 | al Theolgy&Care                | Mary Clark Moschella                        | 3.0                  | Cr/NC   |  |
|                                                                                                    |                                                                                                    |                                                                                                    |                                                                                                    |                                                                                                    |                                       |                                |                                             |                      |         |  |

The University reserves the right to wit registering for courses outside your so [Reference vml]

RETURN TO SCHEDULE WORKSHEET

# ERRORS & WARNINGS

| Admissions Office                                    |
|------------------------------------------------------|
| Alumni Relations Office                              |
| Office of Academic Affairs                           |
| Office of Student Affairs                            |
| Registrar's Office                                   |
| Policies                                             |
| Programs of Study                                    |
| Request a Transcript                                 |
| Enrollment Verification                              |
| Veterans                                             |
| Resources                                            |
| Forms                                                |
| Change of Address Form                               |
| Loan Deferments                                      |
| Student FAQ - Enrollment,<br>FinAid, Degree Programs |
| Summer Language Courses                              |
| Development Office                                   |
| Business, Administration &                           |

### Forms

### Change of Adviser Form (pdf)

To change your adviser assignment, download the"Change of Adviser Form", have your new adviser sign it, and return it to the Registrar's office.

### Change in Course (drop/add)

Please use the "Change in Course" form if you need to add or to drop one or more courses after your original schedule workshiet in QCS has been finalized (approved by the Registrar). This follow requires advised approval and must be submitted before the published addines for schedule changes.

Grade Mode Change Anguest

Students taking a course graded on the regular grading system (H,H-,HP+,HP,HP-,LP,F) may request the professor's approval to be graded Credit/No Credit (CR/NC). Students taking a course graded on the credit/no credit system (CR/NC) may request the professor's approval to be graded on the regular grading system (H,H-,HP+,HP,HP-,LP,F). The "Grade Mode Change Request" form must be completed and submitted by the deadlines for requesting such a change as stated in the YDS Academic Calendar each year (note that the deadline for electing the regular/letter grade system is earlier than the deadline for electing CR/NC grading).

Downtown Permission Form - Graduate or Professional School course or Undergraduate course C

### 🔞 VA-ONCE Student LO... 🧕 Most Visited 🗌 Getting Started <u>Ы</u> Latest Headlines

| Schedule Worksheet                                                                                                    |                                                                     | A htt  | ps://te                                   | st.studen | ts.yale.edu/o         | cs/CourseSe                                                 | lect?oper=mcrt&do   | 1=143801792562    | 1                |          |             |      |                      |  |
|----------------------------------------------------------------------------------------------------|---------------------------------------------------------------------|--------|-------------------------------------------|-----------|-----------------------|-------------------------------------------------------------|---------------------|-------------------|------------------|----------|-------------|------|----------------------|--|
| Support<br>FAQ                                                                                                    | Select Terr                                                         |        | ONLINE COURSE SELECTION AT Yale Universit |           |                       |                                                             |                     |                   |                  |          |             |      |                      |  |
| Instructions                                                                                                    | Course cat                                                          | Sche   | dule                                      | Work      | sheet                 |                                                             | -                   |                   |                  |          |             |      | ,                    |  |
| Logout                                                                                                    | Program/su<br>Computer                                              | Wo     | rksheet                                   | t View    | Weekly                | View                                                        | Daily View          |                   |                  |          |             |      |                      |  |
| Yale BlueBook                                                                                                    | Contic                                                              | Yale,  | Elihu                                     |           |                       | SID                                                         | 913616082           | En                | tering Year: 201 | 13       |             | Ju   | uly 27, 2015 1:31 PM |  |
| Search Yale College Course Evaluations                                                                                                    | Czech                                                               |        |                                           |           |                       | Join                                                        | t Degree School:    |                   |                  |          |             |      |                      |  |
| Textbooks                                                                                                    | Directing<br>DeVane L                                               | Minist | ry, Pro                                   | fessiona  | l.                    | NO INITIAL ADVISING SESSION REQUIRED Adviser: Carolyn Sharp |                     |                   |                  |          |             |      |                      |  |
| Vale College Programs of Study                                                                                                    | Directed S                                                          | Statu  | s: Sche                                   | dule not  | submitted             |                                                             | Status Date: 22-    | -Jul-2015         |                  |          |             |      |                      |  |
| Yale College Course Supplement                                                                                                    | Diss Rese                                                           | Click  | n the '                                   | 'Select"  | hor (or "Sal          | act All" hos                                                | ) to indicate your  | salactions Click  | on the CONTIN    |          | n to valida | te [ | DOINT LIGT LIFED     |  |
| Graduate School of Arts and Sciences                                                                                                    | Divinity Sc                                                         | yours  | electio                                   | ns agair  | ist requirem          | ents and re                                                 | strictions.         | selections, circi | the contin       | OL DULLO | n co vanda  | Le L | PRINTUST             |  |
| Programs and Policies                                                                                                    | Drama                                                               |        |                                           |           |                       |                                                             |                     |                   |                  | CREDUTE  | CRADE       |      |                      |  |
| Professional school bulletins                                                                                                    |                                                                     | SELECT |                                           |           |                       |                                                             |                     |                   |                  | JUNITS   | MODE        |      | -                    |  |
| pecial Programs, Placement<br>and Preregistration                                                                                                    | The followin                                                        | V      | REL                                       | 500 01    | (10002) <u>O</u><br>M | .T. Interpre<br>WF 9.30-10                                  | tation<br>.20       |                   | Robert Wilson    | 3.0      | Cr/NC       | •    | Ш                    |  |
|                                                                                                    | Skills: L1                                                          | V      | REL                                       | 648 01    | (10144) <u>R</u>      | eel Presenc<br>1.30-3.20                                    | e:Liturgy& Film     |                   | Teresa Berger    | 3.0      | Regular     | •    | 1                    |  |
| Academic calendars                                                                                                    | Areas: Hur                                                          | V      | REL                                       | 717 01    | (10501) <u>W</u>      | itchcrft&Wit                                                | ch-huntngEarlyMod   |                   | Kenneth          | 3.0      | Regular     | •    | <b>m</b>             |  |
| iyllabi                                                                                                    |                                                                     | 100    | REI                                       | 840.01    | (10024) C             | 1.30-3.20                                                   | istian Spirituality |                   | Ianet Ruffing    | 3.0      | Cr/NC       |      | m                    |  |
| Classes server                                                                                                    |                                                                     | V      | NEL                                       | 040 01    | (10024) <u>C</u>      | h 3.30-5.20                                                 | istran opintoanty   |                   | Sallet Kulling   | 5.0      | cinic       |      | ш                    |  |
| tudent Information System                                                                                                    |                                                                     |        |                                           |           |                       |                                                             |                     |                   |                  |          |             |      |                      |  |
|                                                                                                    |                                                                     |        |                                           |           |                       |                                                             |                     |                   |                  |          |             |      |                      |  |
| Disabilities                                                                                                    |                                                                     |        |                                           |           |                       |                                                             |                     |                   |                  |          |             |      |                      |  |
| Disabilities<br>(ale University front door                                                                                                    |                                                                     |        |                                           |           |                       |                                                             |                     |                   |                  |          |             |      |                      |  |
| Disabilities<br>ale University front door<br>yright (c) 2000-2001 <u>Yale Unive</u><br>ise address questions and comr                                                                         | <u>rsity New Have</u><br>nents to the s                             |        |                                           |           |                       |                                                             |                     |                   |                  |          |             |      |                      |  |
| Disabilities<br>ale University front door<br>wright (c) 2000-2001 <u>Yale Unive</u><br>ase address questions and comr<br>University reserves the right to<br>stering for courses outside your | <u>rsity</u> New Have<br>nents to the s<br>withdraw or m<br>school. |        |                                           |           |                       |                                                             |                     |                   |                  |          |             |      | 1.99                 |  |

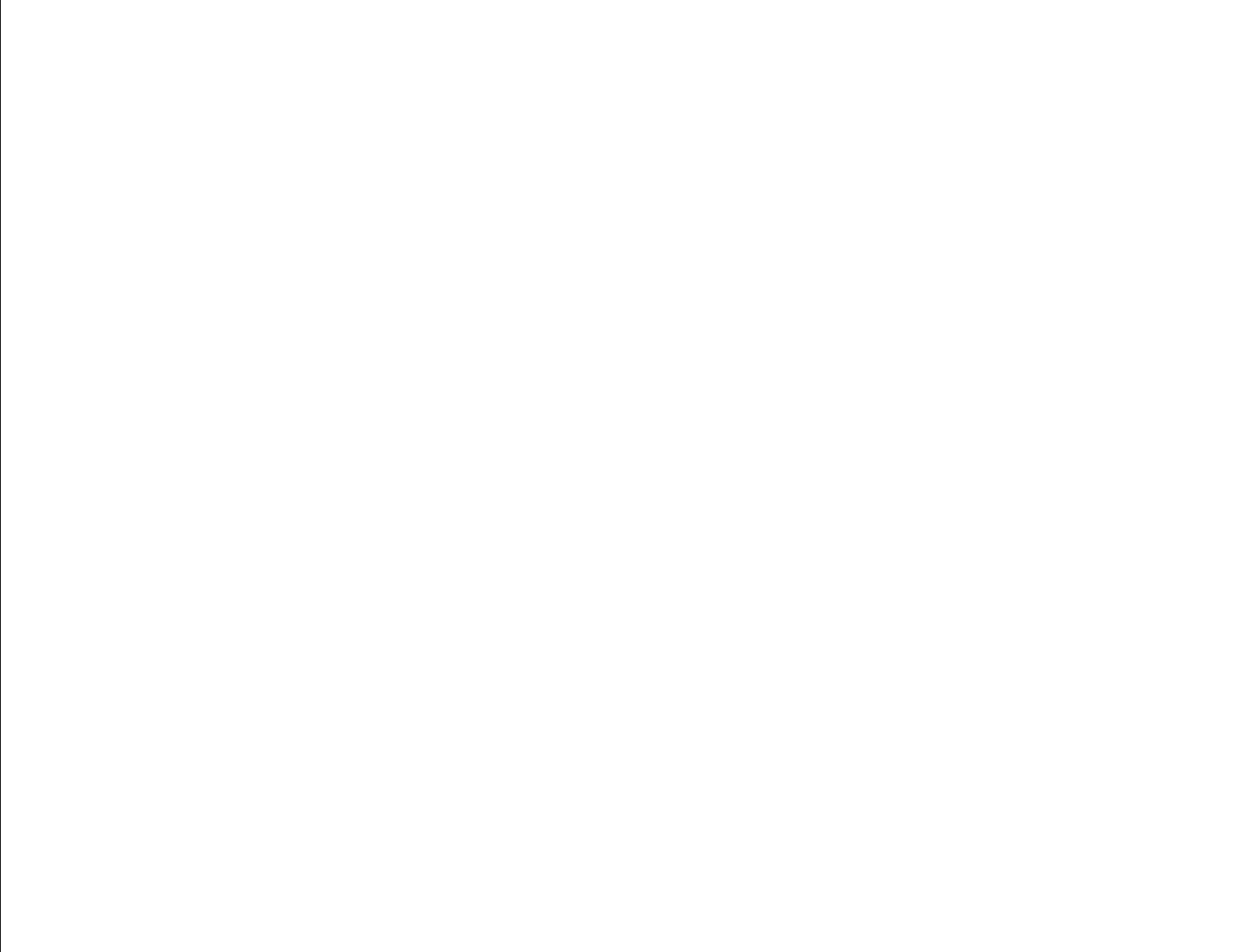

# ONLINE COURSE SELECTION AT Yale University

| Schedule Worksheet<br>Support<br>FAQ<br>Instructions<br>Logout                      | Select Terr<br>Course cat<br>Progr | n: Fa<br>egory: AL<br>′ale Online | III 2019<br>L<br>Course | 5 v [<br>v [             | CLASSROOM LOCATIONS BUILDING CODES<br>DISCUSSION SECTION LOCATIONS DISCUSS<br>Intative Schedule - Mozilla Firefox | COURSE DEMAND STATISTICS HELP            |                          |                        |                         |
|-------------------------------------------------------------------------------------|------------------------------------|-----------------------------------|-------------------------|--------------------------|----------------------------------------------------------------------------------------------------|------------------------------------------|--------------------------|------------------------|-------------------------|
| Yale BlueBook                                                                       | Com 🔒                              | https://tes                       | t.stude                 | ents. <b>yale.edu</b> /o | cs/CourseSelect                                                                                                   |                                          |                          |                        |                         |
| Search Yale College Course Evaluations<br>Textbooks                                 | Czec<br>Direi Te                   | ntativ                            | e Scl                   | hedule                   |                                                                                                    | ONLINE COURSE SELECT                     | ION AT YE                | ale Uni                | versity                 |
| Yale College Programs of Study<br>Yale College Course Supplement                    | Direi Yale<br>Diss<br>Diss         | e, Elihu                          |                         |                          | SID: 913616082<br>Joint Degree School:                                                                            | Entering Year:                           | 2013                     |                        | July 27, 2015 1:36 PM 🔺 |
| Graduate School of Arts and Sciences<br>Programs and Policies                       | Divir Min<br>Drar Stat             | istry, Profe<br>:us: Sched        | ssiona<br>ule not       | t submitted              | NO INITIAL A<br>Status Date:                                                                                      | ADVISING SESSION REQUIRED<br>22-Jul-2015 | Advise                   | r: Carolyn Sharp       |                         |
| Professional school bulletins<br>Special Programs, Placement<br>and Preregistration | The f                              | <u>k here to</u>                  | view                    | warning me               | <u>essages</u>                                                                                                    |                                          |                          |                        | PRINT UST HELP          |
| Academic calendars<br>Sullabi                                                       | Skills<br>Area:<br>REL             | 500                               | 01                      | (10002)                  | O.T. Interpretation                                                                                               | Robert Wilson                            | CREDITS<br>JUNITS<br>3.0 | GRADE<br>MODE<br>Cr/NC |                         |
| Classes server                                                                      |                                    |                                   |                         |                          | MWF 9.30-10.20                                                                                                    |                                          |                          |                        |                         |
| Student Information System<br>Disabilities<br>Yale University front door            | REL                                | 648                               | 01                      | (10144)                  | <u>Reel Presence:Liturqy&amp; Film</u><br>T 1.30-3.20                                                             | Teresa Berger                            | 3.0                      | Regular                | -                       |
| Copyright (c) 2000-2001 Yale Univer                                                 | rsity Nev Co                       | nfirmatio                         | n Dial                  | log                      |                                                                                                    |                                          |                          |                        |                         |

# You're almost there!

Please address guestions and comments to The University reserves the right to withdraw registering for courses outside your school.

[Reference vml]

**Course Selection** 

Click on the box to acknowledge you have read the message; enter your NetID password; then click on the CONTINUE button to proceed. If you decide not to continue, you may either return to the schedule worksheet or logout at this time.

I confirm that the courses above represent my course selections for the term. I understand that I am not enrolled in these courses until they have been approved by my adviser/registrar.

When you click CONTINUE below, you will be redirected to CAS for final authentication. This will finalize your selections. If you do not wish to seal your worksheet at this time, click on RETURN TO SCHEDULE WORKSHEET below.

| Course Selection                                                                                                    | O                                                                                                    | NLINE COURSE SELE           | <b>Yale University</b>                                                                                                    |                                                      |
|----------------------------------------------------------------------------------------------------|----------------------------------------------------------------------------------------------------|-----------------------------|----------------------------------------------------------------------------------------------------|------------------------------------------------------|
| Schedule Worksheet<br>Support<br>FAQ<br>Instructions<br>Logout<br>Yale BlueBook<br>Search Yale College Course Evaluations                                                                                                    | Select Term: Faller Ya<br>Course category: A<br>Program/subject<br>ALL<br>Accounting<br>Aerospace Studies                                                                                                    | ale   CAS-Central Au        | uthentication Service - Mozilla Firefox<br>Ile.edu/cas/login?service=https%3A%2F%2Ftest.students.yale.edu%2Focs%2FCourseSele                                                                                                    | ect-cas%3FbtnAgree%3DYes%26oper'                     |
| Textbooks<br>Yale College Programs of Study<br>Yale College Course Supplement<br>Graduate School of Arts and Sciences<br>Programs and Policies<br>Professional school bulletins<br>Special Programs, Placement<br>and Preregistration<br>Academic calendars                                   | African American St<br>African Studies<br>Akkadian<br>American Studies<br>Anthropology<br>Applied Mathematic<br>Applied Physics<br>Arabic<br>The following criteria op<br>Skills: L1 L2 L<br>Areas: Humanities | Yale<br>NetID:<br>Password: | Central Authentication Service Login required You may establish Yale authentication now in order to access protected services later.  ey1 •••••••                                                                                                    | CAS Login<br>CAS Logout<br>Help with CAS<br>Feedback |
| Syllabi<br>Classes server<br>Student Information System<br>Disabilities<br>Yale University front door<br>Copyright (c) 2000-2001 <u>Yale Univer</u><br>Please address questions and comm<br>The University reserves the right to<br>registering for courses outside your s<br>[Reference vml] | r <u>sity</u> New Haven, Connec<br>nents to the site editor,<br>withdraw or modify the c<br>school.                                                                                                    |                             | <ul> <li>Warn me before logging me in to other sites.</li> <li>Login</li> <li>Please note</li> <li>Before entering your NetID and password, verify that the URL for this page begins with: https://secure.its.yale.edu</li> <li>To protect your privacy, quit your web browser when you are done accessing services that require authentication.</li> </ul> | Forgot your password?<br>Changing your password      |

# COMMON PITFALLS

- 1. Sealing too soon
- 2. Sealing too late (failing to seal by the registration deadline of September 13).
- 3. Not scrolling down on the confirmation page to see the entire worksheet.
- 4. Registering for a Divinity course with a number other than REL
- 5. Neglecting to complete the CAS "login" screen. Make sure it turns BLUE!
- 6. Taking too many credits
- 7. Taking more than half of your courses downtown without permission.
- 8. Not contacting SOM or LAW directly for permission to enroll.
- 9. Failing to submit forms (read the warnings!), including drop/add after sealing.

## ▶ 1. Complete the Term data update

- > 2. Log in to OCS!
- S. Post courses to your OCS worksheet or review the courses populated there by your Canvas worksheet
- 4. Don't take on too much
- 5. Check your grade modes
- 6. Check for errors or warnings
- > 7. Submit requested forms to the Registrar by the posted deadline
- 8. Seal your schedule by the posted date (confirm your selections, click "finalize", and complete the CAS login screen)
- > 9. Enjoy the semester!

# **REGISTRATION BASICS**

# **Questions?**

Dean Mercer and Registrar Huck will be remaining in the Zoom until 3:30 to answer your general questions.

For questions specific to your situation feel free to contact us directly.